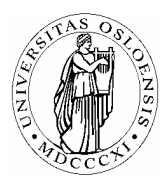

# UNIVERSITETET I OSLO

Skolelaboratoriet Gruppen for fysikkdidaktikk Fysisk institutt

> Boks 1048 Blindern N-0316 Oslo

Telefon: 22 85 64 43 / 22 85 78 86 Telefaks: 22 85 64 22 e-mail: skolelab@fys.uio.no

# Kraftstøt

Carl Angell Øyvind Guldahl Ellen. K. Henriksen

## Utstyr

Datalogger (Science Workshop eller tilsvarende) Dynamikkbane eller luftputebane Vogn med kraftmåler og lysportskjerm 1 lysport med stativ Vekt

## Hensikt

Hensikten med øvelsen er å måle et kortvarig kraftstøt,  $\int F dt$ , med loggeren og se at kraftstøtet er lik endringen i bevegelsesmengde.

#### Teori

Newtons egen formulering av sin andre lov,  $F \cdot t = mv_2 - mv_1$ , kaller vi i dag "*impulsloven*". *F* er summen av alle kreftene som virker på et legeme.

#### Framgangsmåte

Vogna med kraftmåleren settes i bevegelse på banen og stoppes av ei snor som er bundet fast i kraftmåleren og i enden av banen. Vogna passerer gjennom lysporten før og etter kraftstøtet. Et "mykere" kraftstøt kan oppnås ved å binde snora til en strikk i den ene enden. Utstyret kan settes opp som på figuren nedenfor.

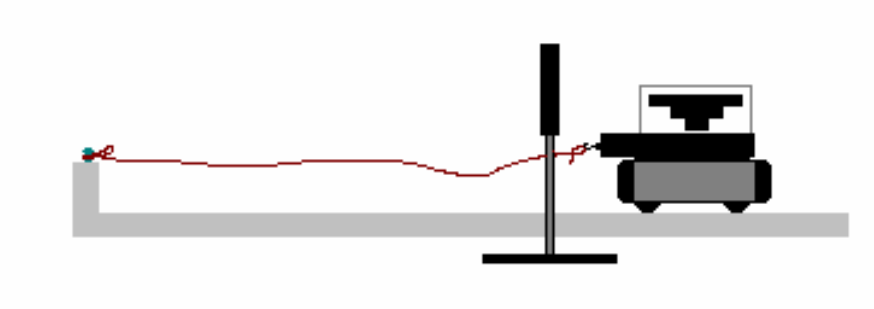

Varier med ulike vekter på vogna og ulike starthastigheter.

#### **Oppsett av DataStudio og logging (Science Workshop)**

Kople loggeren til datamaskinen og start DataStudio.

| Knapper som skal         | Forklaringer                                                                                                    |
|--------------------------|----------------------------------------------------------------------------------------------------|
| trykkes på/ klikkes på.  |                                                                                                    |
| Dobbeltklikk hvis kursiv |                                                                                                    |
| Sett opp et eksperiment  | Start et nytt eksperiment                                                                                                    |
| Oppsett                  | Dersom bildet av loggeren ikke kommer fram i Oppsett, klikk på "Velg                                                              |
| Velg datalogger          | datalogger" og kryss av for riktig loggertype.                                                                                    |
| Legge til sensor eller   | Finn kraftsensoren i lista over sensorer og dobbeltklikk på den.                                                                  |
| instrument               | Klick deretter på ikonet som kommer fråm i Oppsett-vinduet.                                                                       |
| Kraftsensor              | veig maierrekvens = 2000  Hz og løisonnet = Lav(1x)                                                                               |
| Insport                  | Dobbeltklikk på "Lysport" i lista over digitale sensorer                                                                          |
| 2,500                    | Kryss av for "Tilstand, Inngang 1".                                                                                               |
| Oppsett tidsmåler        | Klikk på"Oppsett tidsmåler" i menylinia øverst i Oppsett-vinduet.                                                                 |
| Blokkert                 | Klikk på den lille knappen med en trekant ved siden av lysportikonet.                                                             |
| Ikke blokkert            | Velg "Blokkert" og "Ikke blokkert" Dette gjør at lysporten måler tida fra                                                         |
|                          | den blokkeres til den åpnes igjen.                                                                                                |
| ОК                       | Klikk på Done-knappen nederst til høyre.                                                                                          |
| Kalkulator               | Klikk på knappen "Kalkulator" i den nest øverste menylinja. Nå skal vi                                                            |
|                          | definere en variabel for farten.                                                                                                  |
| v = 0.05/x               | Vi antar at vi bruker en svart stripe med lengden 5 cm til å blokkere                                                             |
|                          | lysporten. Skriv v = $0.05/x$ i den hvite tekstboksen i Kalkulator-vinduet.                                                       |
|                          |                                                                                                    |
| x7 · 11                  | 771'1 0 1 1'11 1 1 . 1 . NYY ' 1 1 N Y7' 1 1 0 1 A'                                                                               |
| Variabler                | Klikk på den lille knappen under teksten "Variabler:". Vi skal nå definere                                                        |
|                          | hva x skal bety.                                                                                                    |
| Data fra malinger        | Velg "Data fra malinger "1 den lille menylista.                                                                                   |
| Tidsmaler I              | Velg "Iidsmaler I" og "OK".                                                                                                    |
|                          | 77111 0 11 4 1 1 1 1 7 11 1                                                                                                    |
| Aksepter                 | Klikk på "Aksepter" og lukk Kalkulator-vinduet.                                                                                   |
| dra Kraft til Graf       | Ta tak 1 "Kraft" I datavinduet øverst til venstre med musa, dra markøren                                                          |
|                          | ned til "Graf" i Displays-vinduet og slipp den der. Da kommer det opp et                                                          |
| 1 (1751)                 | graf-vindu der kraftgrafen blir tegnet inn.                                                                                       |
| dra v til Tabell         | Dra pa samme maten variabelen $v = 0.05/x$ til Tabell. Da kommer det                                                              |
|                          | opp en tabell med to kolonner. Den venstre kolonnen viser tida fra start.                                                         |
|                          | Den trenger vi ikke. Denne kolonnen kan ijernes fra tabellen ved a klikke $n_{\rm s}^{\rm s}$ highlighter i tabellen ved a klikke |
|                          | pa klokkeknappen neit øverst til venstre i tabellvinduet. Et klikk til får den                                                    |
|                          | ITAIII Igjeii.<br>Dan kalannan som står igian viser fortan i m/s                                                                  |
| Stort                    | Den Kolonnen som star igjen viser faften 1 m/s.                                                                                   |
| Staft                    | Start forsøket. Send vogna gjennom fysporten slik at den kommer tilbake.                                                          |
|                          | vent med a klikke på stoppknappen til nele kraftstøtet når kommet                                                                 |
| <u>Stone</u>             | Iram pa graten.                                                                                                    |
| Stopp                    | Forsøket stoppes og startes med samme knapp.                                                                                      |

#### Beregninger

Bruk forstørrelsesglasset i graf-vinduet (knapp nr 4 fra venstre) og zoom inn på den interessante delen av grafen.

Finn knappen med et summesymbol på (sigma). Klikk på den lille trekanten til høyre for den. Da kommer det fram en nedtrekksmeny. Velg "Areal" . Da regner maskinen ut arealet under (over) kurvetoppen. Dette arealet er verdien til kraftstøtet målt i Ns. I tabellen står det to tall. Det er fartene målt i m/s. Den ene er egentlig negativ, men det vet ikke Datastudio noe om.

Nå trenger du bare massen til vogna med kraftsensor for å kunne se om resultatene stemmer med impulsloven.

Ikke regn med et avvik på mindre enn 5%.